الاتحاد للماء والكهرباء Etihad Water & Electricity

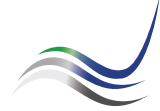

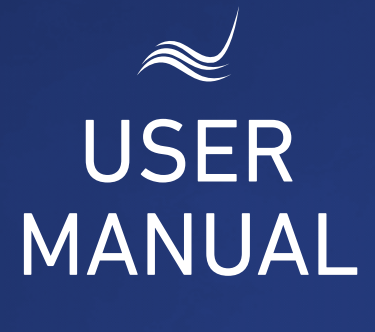

## for e-Services

# METER TESTING/ REPLACEMENT

Technical testing and installation of meters

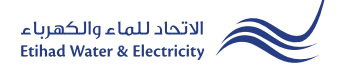

"Meter Testing/Replacement" service is an e-service that allows you to request for a technical testing of electricity and water meters and installation of ones.

Visit Etihad WE website through the link below: www.etihadwe.ae

Click the below shown button to open "Customer Login" window

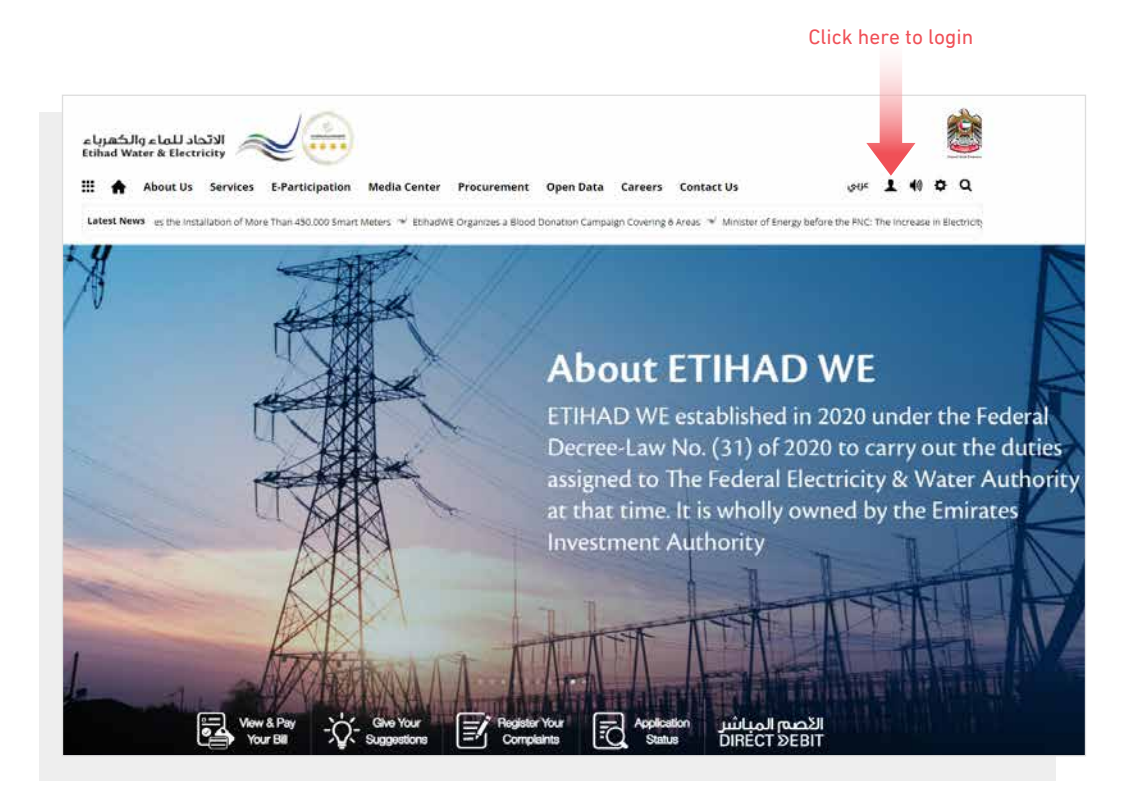

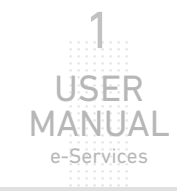

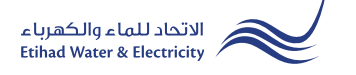

In "Customer Login" window you can login to e-Services as the following:

1. New Customer Registration:

In case you are not registered in the website yet, click "**Register**" to start creating new account in the website. Please follow the steps of registration in the link below: <u>Registeration Manual -Register New Customer - Click Here</u>

#### 2. Registered Customer Login

In case you are registered enter your User Name(Email Address) and Password and click "Login" button.

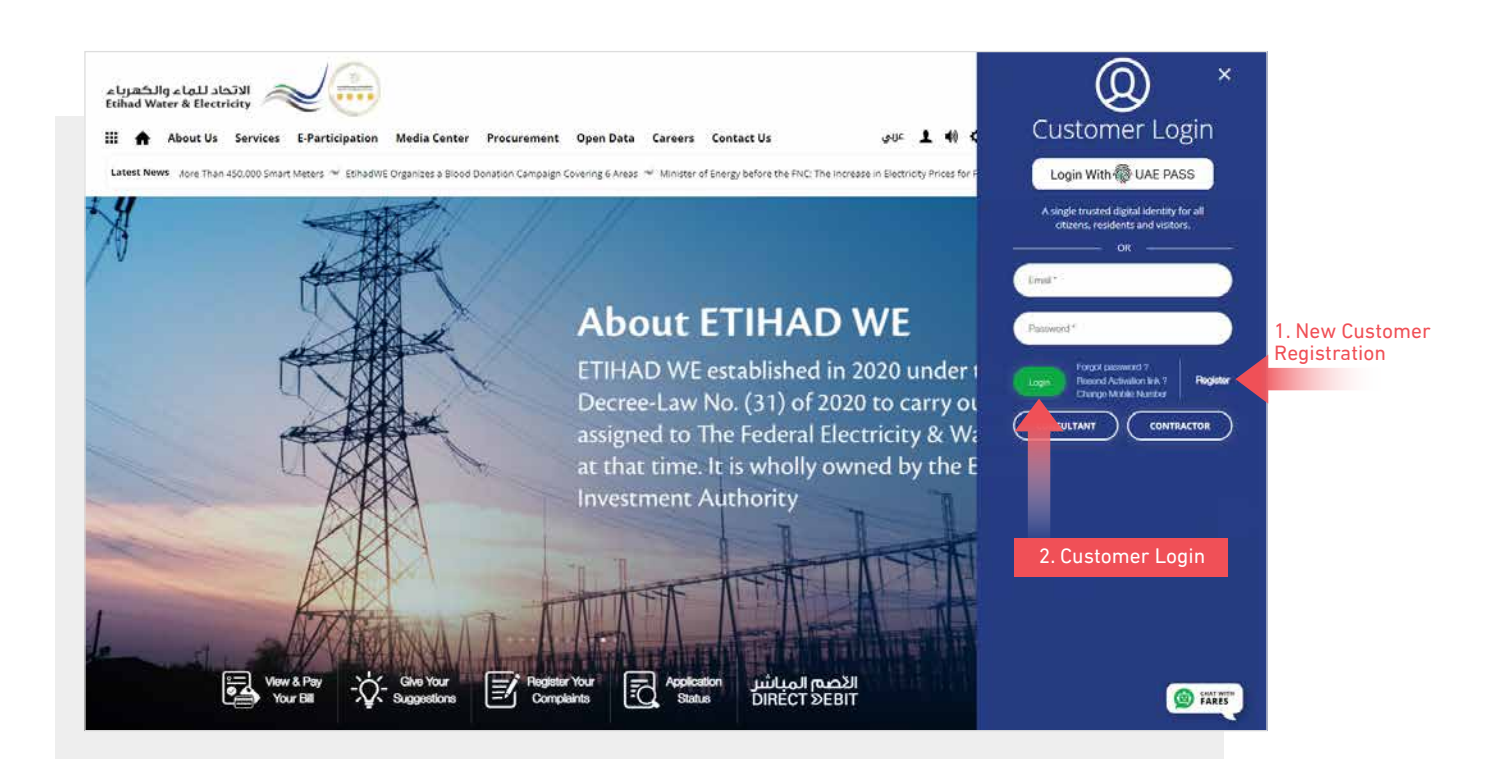

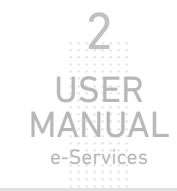

Technical testing and installation of meters

When you login, you will reach e-Services dashboard

To access "Meter Testing/Replacement" service click the following in main menu: Services>> Testing Meter / Meter Replcement

| هرباء<br>Etihad | الاتحاد للماء والک<br>Water & Electricity |                                                       |      |   |     | - The second |   |
|-----------------|-------------------------------------------|-------------------------------------------------------|------|---|-----|--------------|---|
| <b>#</b> 1      | About Us Services E-Participa             | يې tion Media Center Procurement Open Data Contact Us | _ عر | T | •)) | ¢            | Q |
| Dashb           | ooard Personalize Accounts & F            | Payments Friend's Corner Services Your Voice          |      |   |     |              |   |
|                 | Apply                                     | Follow Up                                             |      |   |     |              |   |
|                 | Clearance Certificate (Move Out)          | Clearance Certificate (Move Out)                      |      |   |     |              |   |
|                 | Service Activation (Move In)              | Service Activation (Move In)                          |      |   |     |              |   |
|                 | Promise To Pay                            | Promise To Pay                                        |      |   |     |              |   |
|                 | Credit Balance Refund                     | Credit Balance Refund                                 |      |   |     |              |   |
|                 | Permanent Disconnection                   | Permanent Disconnection                               |      |   |     |              |   |
|                 | Service Shifting                          | Service Shifting                                      |      |   |     |              |   |
|                 | Temporary Connection                      | Temporary Connection                                  |      |   |     |              |   |
|                 | Testing Meter / Meter Replacement         | Testing Meter / Meter Replacement                     |      |   |     |              |   |
|                 | Meter Shifting                            | Meter Shifting                                        |      |   |     |              |   |
|                 | No Liability Certificate                  | No Liability Certificate                              |      |   |     |              |   |
|                 | Transferring Amount                       | Transferring Amount                                   |      |   |     |              |   |
|                 | Rate Category Change                      | Rate Category Change                                  |      |   |     |              |   |
|                 | Change Ownership                          | Change Ownership                                      |      |   |     |              |   |
|                 | Credit Balance Refund                     |                                                       |      |   |     |              |   |

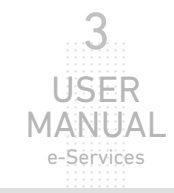

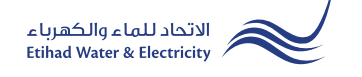

#### **STEP ONE: METER TESTING FORM**

Insert "Premise Number" and select the service Meter type, whether it is an electricity or water meter and click "Validate Premise". The "Business Partner", "Account Number", "Mobile Number" and "Email Address" will be shown automatically. Then select the reason of testing or replacing the meter from "Reason" list. Upload the required documents and click "Submit

| STEP 1                                                                                                    |                            | STEP 2                                |            |
|----------------------------------------------------------------------------------------------------|----------------------------|---------------------------------------|------------|
| 0                                                                                                    |                            | 2                                     |            |
| METER TESTING                                                                                                    | 5 FORM                     | FINISH                                |            |
| Premise Number *                                                                                                    | Service Meter *            |                                       |            |
| 2000129011                                                                                                    | Electricity Meter          | t meter type Validate Premise         |            |
| Business Partner *                                                                                                    | Account Number *           | Mobile Number *                       |            |
| 1000440310                                                                                                    | 221000386270               | 0555537431                            |            |
| Email Address *                                                                                                    | Reason *                   |                                       |            |
| snehendu.paul@fewa.gov.ae                                                                                                    | Meter Damaged              | Select the reason of meter testing or | replacemer |
| Choose File PDFtest.pdf Max. File Size: 1024 KB, Supported Format: pdf Tenancy Contract * Choose File PDFtest.pdf                                                                                                    | Upload St                  | elect the file and Click "Upload"     |            |
| Choose File PDFtest.pdf Max. File Size: 1024 KB, Supported Format: pdf Tenancy Contract * Choose File PDFtest.pdf Max. File Size: 1024 KB, Supported Format: pdf Ownership Certificate * Choose File PDFtest.pdf                                                                                                    | Upload St                  | elect the file and Click "Upload"     |            |
| Choose File PDFtest.pdf Max. File Size: 1024 KB, Supported Format: pdf Tenancy Contract * Choose File PDFtest.pdf Max. File Size: 1024 KB, Supported Format: pdf Ownership Certificate * Choose File PDFtest.pdf Max. File Size: 1024 KB, Supported Format: pdf                                                                                                    | Upload St                  | elect the file and Click "Upload"     |            |
| Choose File PDFtest.pdf Max. File Size: 1024 KB, Supported Format: pdf Tenancy Contract * Choose File PDFtest.pdf Max. File Size: 1024 KB, Supported Format: pdf Ownership Certificate * Choose File PDFtest.pdf Max. File Size: 1024 KB, Supported Format: pdf Site Plan *                                                                                                    | Upload<br>Upload           | elect the file and Click "Upload"     |            |
| Choose File PDFtest.pdf Max. File Size: 1024 KB, Supported Format: pdf Tenancy Contract * Choose File PDFtest.pdf Max. File Size: 1024 KB, Supported Format: pdf Ownership Certificate * Choose File PDFtest.pdf Max. File Size: 1024 KB, Supported Format: pdf Site Plan * Choose File PDFtest.pdf                                                                                                    | Upload<br>Upload<br>Upload | elect the file and Click "Upload"     |            |
| Choose File PDFtest.pdf Max. File Size: 1024 KB, Supported Format: pdf Tenancy Contract * Choose File PDFtest.pdf Max. File Size: 1024 KB, Supported Format: pdf Ownership Certificate * Choose File PDFtest.pdf Max. File Size: 1024 KB, Supported Format: pdf Site Plan * Choose File PDFtest.pdf Max. File Size: 1024 KB, Supported Format: pdf                                                                                                    | Upload<br>Upload<br>Upload | elect the file and Click "Upload"     |            |
| Choose File PDFtest.pdf Max. File Size: 1024 KB, Supported Format: pdf Tenancy Contract * Choose File PDFtest.pdf Max. File Size: 1024 KB, Supported Format: pdf Ownership Certificate * Choose File PDFtest.pdf Max. File Size: 1024 KB, Supported Format: pdf Site Plan * Choose File PDFtest.pdf Max. File Size: 1024 KB, Supported Format: pdf Choose File PDFtest.pdf Max. File Size: 1024 KB, Supported Format: pdf Choose File PDFtest.pdf Max. File Size: 1024 KB, Supported Format: pdf Choose File PDFtest.pdf Max. File Size: 1024 KB, Supported Format: pdf Choose File PDFtest.pdf Max. File Size: 1024 KB, Supported Format: pdf Choose File PDFtest.pdf | Upload<br>Upload<br>Upload | elect the file and Click "Upload"     |            |
| Choose File PDFtest.pdf Max. File Size: 1024 KB, Supported Format: pdf Tenancy Contract * Choose File PDFtest.pdf Max. File Size: 1024 KB, Supported Format: pdf Ownership Certificate * Choose File PDFtest.pdf Max. File Size: 1024 KB, Supported Format: pdf Site Plan * Choose File PDFtest.pdf Max. File Size: 1024 KB, Supported Format: pdf Site Plan * Choose File PDFtest.pdf Max. File Size: 1024 KB, Supported Format: pdf Choose File PDFtest.pdf Max. File Size: 1024 KB, Supported Format: pdf                                                                                                    | Upload<br>Upload<br>Upload | elect the file and Click "Upload"     |            |
| Choose File PDFtest.pdf Max. File Size: 1024 KB, Supported Format: pdf Tenancy Contract * Choose File PDFtest.pdf Max. File Size: 1024 KB, Supported Format: pdf Ownership Certificate * Choose File PDFtest.pdf Max. File Size: 1024 KB, Supported Format: pdf Site Plan * Choose File PDFtest.pdf Max. File Size: 1024 KB, Supported Format: pdf Choose File PDFtest.pdf Max. File Size: 1024 KB, Supported Format: pdf Choose File PDFtest.pdf Max. File Size: 1024 KB, Supported Format: pdf Choose File PDFtest.pdf Max. File Size: 1024 KB, Supported Format: pdf Choose File PDFtest.pdf Max. File Size: 1024 KB, Supported Format: pdf Choose File PDFtest.pdf | Upload<br>Upload<br>Upload | elect the file and Click "Upload"     |            |

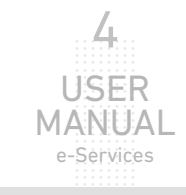

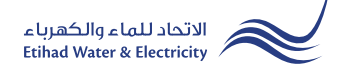

#### **STEP TWO: FINISH**

The request has been submitted. You will receive a notification to confirm the successful submission of your application via email and SMS. Plus, you will recieve a Request Reference Number so you can follow up your request status.

| eServices > Customer                                     |                        |
|----------------------------------------------------------|------------------------|
| Testing Meter / Meter Replacement                        |                        |
| STEP 1                                                   | STEP 2                 |
|                                                          | 2                      |
| METER TESTING FORM                                       | FINISH                 |
| Your Meter Testing Request reference number is 190000526 | Request Refrence Numbe |

#### FOLLOW UP APPLICATION STATUS

To follow up your Request status click the following in main menu: Services>> Follow Up >> Testing Meter/Meter Replacement

| Dashboa | ard Personalize Accounts & Pa     | syments Friend's Corner        | Services | Your Voice | Ċ |
|---------|-----------------------------------|--------------------------------|----------|------------|---|
|         | Apply                             | Follow Up                      |          |            |   |
|         | Clearance Certificate (Move Out)  | Clearance Certificate (Move Ou | ıt)      |            |   |
| :       | Service Activation (Move In)      | Service Activation (Move In)   |          |            |   |
| I       | Promise To Pay                    | Promise To Pay                 |          |            |   |
|         | Credit Balance Refund             | Credit Balance Refund          |          |            |   |
| I       | Permanent Disconnection           | Permanent Disconnection        |          |            |   |
| :       | Service Shifting                  | Service Shifting               |          |            |   |
|         | Temporary Connection              | Temporary Connection           |          |            |   |
|         | Testing Meter / Meter Replacement | Testing Meter / Meter Replace  | ment     |            |   |
| 1       | Meter Shifting                    | Meter Shifting                 |          |            |   |
| 1       | No Liability Certificate          | No Liability Certificate       |          |            |   |
|         | Transferring Amount               | Transferring Amount            |          |            |   |
| I       | Rate Category Change              | Rate Category Change           |          |            |   |
|         | Change Ownership                  | Change Ownership               |          |            |   |
|         | Credit Balance Refund             |                                |          |            |   |
|         |                                   |                                |          |            |   |

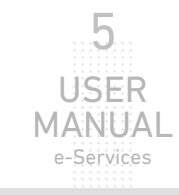

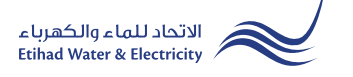

### FOLLOW UP APPLICATION STATUS

Enter your Application "Reference Number" and click "Search", and a table will appear showing the status of your application.

| Dashboard Pers       | onalize Accounts & P | ayments Friend's Co | orner Serv | ices Your Voice  |            |  |
|----------------------|----------------------|---------------------|------------|------------------|------------|--|
| eServices > Customer |                      |                     |            |                  |            |  |
| Testing Me           | eter / Meter F       | Replacemen          | t          |                  |            |  |
|                      |                      | Application Number  |            |                  |            |  |
|                      | _                    |                     |            |                  |            |  |
|                      |                      |                     |            | Sea              | nrch       |  |
|                      |                      |                     |            |                  |            |  |
|                      | Application No.      | Application Date    | Status     | Notification No. | Close Date |  |
|                      | 100000526            | 21 02 2022          | Open       | NI/A             | N/A        |  |

Application Status

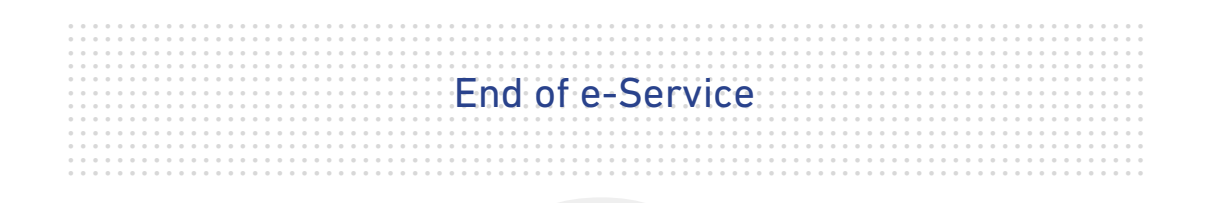

## For Inquiry

Email: cs@etihadwe.ae Call Center: 8003392

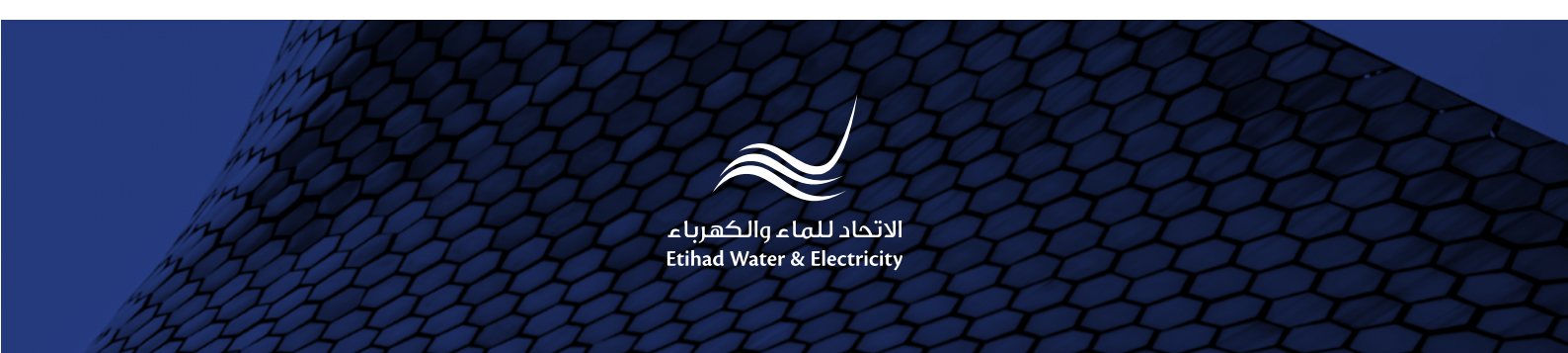